## **BELEGEN VON LEHRVERANSTALTUNGEN**

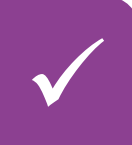

## 1. Semesterplanung mit der Checkliste

- Nutzen Sie die **Checkliste** für Ihren Studiengang (siehe Anglistik-Website) um herauszufinden, was Sie im kommenden Semester belegen sollten
- Gleichen Sie die Checkliste ggf. mit Ihrem **Transcript in LSF** ab, um herauszufinden, ob Sie in früheren Semester von den Checklisten-Empfehlungen abgewichen sind und evtl. Nachholbedarf haben bzw. schon "vorgearbeitet" haben

Die Zuteilung von Modulen zu Semestern in den Checklisten stellt mit wenigen Ausnahmen eine Empfehlung dar, keine Vorschrift! Abweichungen sind also möglich. Allerdings müssen Zulassungsvoraussetzungen für Module immer zwingend erfüllt sein, bevor die entsprechenden Module belegt werden, und wir können bei Abweichungen nicht in allen Fällen Überschneidungsfreiheit mit anderen Fächern und Praktika im Lehramt garantieren.

### 2. Stundenplan-Planung mit dem LSF-Vorlesungsverzeichnis

• Erfahren Sie alles über das Lehrangebot der Anglistik im nach Studiengängen und Modulen geordneten Vorlesungsverzeichnis in LSF

#### Vorlesungsverzeichnis > Fakultät für Sprach- und Literaturwissenschaften > Englische Philologie > [Ihr Studiengang]

- Suchen Sie sich f
  ür jedes Modul, das Sie belegen m
  öchten, eine Wunschveranstaltung (Priorit
  ät 1) sowie – falls vorhanden – einige Alternativen (Priorit
  ät 2 bis x) heraus
- Lesen Sie die Informationen in den Detailansichten.
- alle Veranstaltungen in den anglistischen Studiengängen werden ausschließlich in der Hauptbelegrunde angeboten.
   Bitte achten Sie auch auf besondere Anmeldeverfahren (z.B. beim ICP).
- Planen Sie so, wann Sie welche Veranstaltungen belegen möchten

Studierende mit Kindern, Studierende mit Pflegeverantwortung und Studierende mit Beeinträchtigung können sich jetzt direkt bei der Studienberatung melden. Für alle anderen gelten Schritte 3-8.

## 3. Belegen in LSF über "Lehrveranstaltungen belegen/abmelden"

- Belegen Sie die von Ihnen ausgewählten Veranstaltungen in LSF; in der Anglistik werden Veranstaltungen mit wenigen Ausnahmen über den Modulbaum, also "Lehrveranstaltungen belegen/abmelden", belegt; nutzen Sie auch die Priorisierungsoption, um Alternativen zum Wunschkurs anzugeben und so Ihre Chancen auf einen Kursplatz zu erhöhen
- Eine Anleitung mit Screenshots finden Sie in der LSF Hilfe
- Die Funktion "Vormerken" im LSF Studienplan entspricht KEINER Belegung!
- Die Belegung ist nur im Belegzeitraum (Hauptbelegrunde) möglich.
- Eine Übersicht über alle Veranstaltungen finden Sie im Vorlesungsverzeichnis
- Wann Sie innerhalb des Belegzeitraums Veranstaltungen belegen, hat keinen Einfluss auf Ihre Chancen, einen Platz zu bekommen (hier gilt also NICHT "first come – first served")

VVZ

LSF

#### 4. Warten / automatische Platzvergabe

- Nach Ende des Belegzeitraums dauert es einige Tage, bis die automatische Platzvergabe abgeschlossen ist; bitte haben Sie Geduld und sehen Sie von Nachfragen bei der Studienberatung/Studiengangskoordination ab
- Sie können den Status der von Ihnen belegten Veranstaltungen wie folgt in LSF überprüfen:

Stundenplan [Menü links] > Belegdaten nur aktive (PDF) [Button oben mittig]

 auf dem PDF, das Sie so herunterladen können, sehen Sie alle von Ihnen belegten Veranstaltungen; ganz rechts gibt es eine Spalte "Status" mit Kürzeln. Diese bedeuten Folgendes:

| AN | Sie sind aktuell <b>ANgemeldet</b> , haben also noch KEINEN Platz, sondern die Platzvergabe ist noch nicht abgeschlossen                                                                                                    |
|----|----------------------------------------------------------------------------------------------------|
| ZU | Sie wurden für den Kurs ZUgelassen, haben also einen Platz                                                                                                    |
| AB | Sie wurden ABgelehnt, haben also keinen Platz                                                                                                    |
| ST | Ihr Platz um Kurs wurde <b>STorniert</b> . Sie haben also keinen Platz                                                                                                    |
| AV | Sie wurden nicht zu dieser, sondern <b>einer Alternativen</b><br>Veranstaltung (gleiches Modul) zugelassen. In dieser<br>Veranstaltung haben Sie also keinen Platz. Die alternative<br>Veranstaltung sollte als ZU in der Tabelle erscheinen. |

#### 5. Bei Zulassung zu einem Kurs

 Die Lehrenden der Kurse, in denen Sie zugelassen wurden, melden sich in der Regel vor der ersten Sitzung bei Ihnen mit Informationen zum Kurs, Zugangsdaten zu moodle, etc.

#### 6. Kein Platz? Restplatzvergabe

- Sollten Sie nach Ende der Belegrunde keinen Platz bekommen haben, können Sie die Restplatzvergabe in LSF nutzen (Ausnahme: Introduction to Linguistics BA; bitte beachten Sie hier die Informationen im Vorlesungsverzeichnis/LSF)
- Eine Anleitung mit Screenshots finden Sie in der LSF Hilfe
- Sie finden die Restplatzvergabe über das Vorlesungsverzeichnis, nicht über "Veranstaltungen belegen/abmelden"
- Bei der Restplatzvergabe gilt "first come first served"

 Wenn Sie über die Restplatzvergabe einen Platz bekommen haben (und nur dann!), schicken Sie bitte unbedingt eine ausgefüllte Version des <u>Modulzuweisungsformulars</u> über <u>unser Kontaktformular</u>; sonst können Sie sich später nicht korrekt zur Prüfung anmelden. Bitte schreiben Sie auch der Kursleitung, dass Sie über die Restplatzvergabe aufgenommen wurden.

# ;⊗

 $\odot$ 

 $\odot$ 

## 7. Immer noch keinen Platz?

• Wenn Sie auch in der Restplatzvergabe keinen Platz bekommen haben, können Sie versuchen, **die Kursleitung direkt zu kontaktieren** und um Aufnahme in den Kurs oder auf eine evtl. vorhandene Warteliste zu bitten.

Die Studiengangskoordination/Studienberatung vergibt zu keinem Zeitpunkt zentral Plätze in Kursen; melden Sie sich dort bitte nur, wenn Sie ein Modul/einen Kurs zwingend im aktuellen Semester brauchen und Schritte 6 und 7 (auch bei anderen Kursen als Ihrem Wunschkurs) nicht erfolgreich waren.

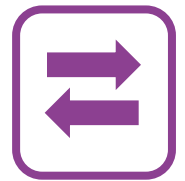

## 8. Abmelden

Sollten Sie einen Kurs, für den Sie zugelassen wurden, doch nicht besuchen wollen oder können, dann melden Sie sich bitte so früh wie möglich in LSF wieder ab. Nur so können wir alle Plätze fair verteilen und Studierenden, die bei der Platzvergabe leer ausgegangen sind, noch Restplätze anbieten!

- Eine Anleitung mit Screenshots finden Sie in der LSF Hilfe
  - Sie können sich immer nur auf dem Weg in LSF abmelden, auf dem Sie sich angemeldet haben:

→ Wenn Sie sich über "Veranstaltungen belegen/abmelden" angemeldet haben, dann melden Sie sich auch über "Veranstaltungen belegen/abmelden" wieder ab

 → Wenn Sie sich über die Restplatzvergabe/das Vorlesungsverzeichnis anmeldet haben, dann melden Sie sich auch über das Vorlesungsverzeichnis ab
 → Wenn Sie von einer Kursleitung nachgemeldet wurden, dann bitten Sie sie/ihn, Sie abzumelden

 Falls Sie sich abmelden: Geben Sie bitte der Kursleitung bescheid, dass Sie sich abgemeldet haben, damit klar ist, dass ihr Platz anderweitig vergeben werden kann.

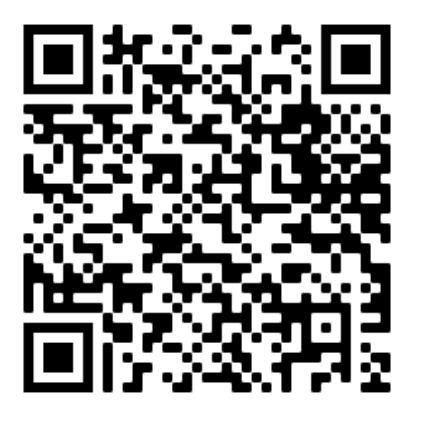